# Google Classroom 我的雲端教室

#### 國立臺南高工教務處辦理傳染性肺炎遠距離線上補課因應方式研習

#### 1090317 ~ 1090324

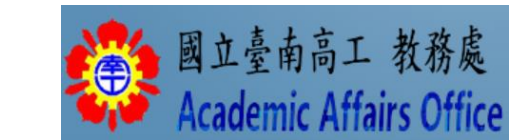

## 課前提醒

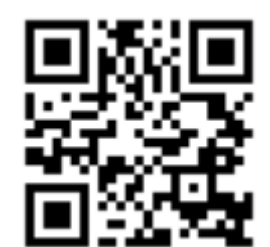

可加入課程代碼 tlouf7w<sup>,</sup> 觀看google classrom範例

課程檔案下載處:\_<u>https://reurl.cc/O1qaY3</u>

Google Classroom 網址:<u>https://classroom.google.com</u> Create a Course 建立課程

小提醒1: 若老師用@gmail.com 帳號開設課程, 學生也必須是@gmail.com帳號。

小提醒2:教師建立課程虛擬教室,請使用學校帳號

教師: 薪資代碼@gm.ptivs.tn.edu.tw <sub>(密碼預設:</sub>ptivs<sub>薪資代碼)</sub> 開設課程, 學生也必須是學校帳號 10學號@gm.ptivs.tn.edu.tw <sub>(密碼預設:</sub>tn學號)

Google Classroom 支授給一般用戶使

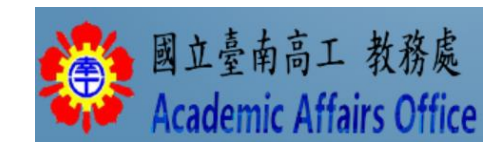

## 一、老師如何新增課程?

- 首先,用您的學校 Google 帳號登入「 Google Classroom ( Google 雲端
- 教室)」,這時候右上方可以看到一個[+],這裡可以[建立自己的新課
- 程],或是[加入已經存在的課程]。

#### 第一次登入會先出現以下畫面

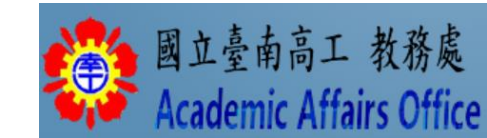

## 一、老師如何新增課程?(續)

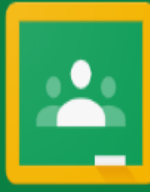

Google Classroom Classroom 有助於課程交流互動、節省時間以及妥善管理。瞭解詳情

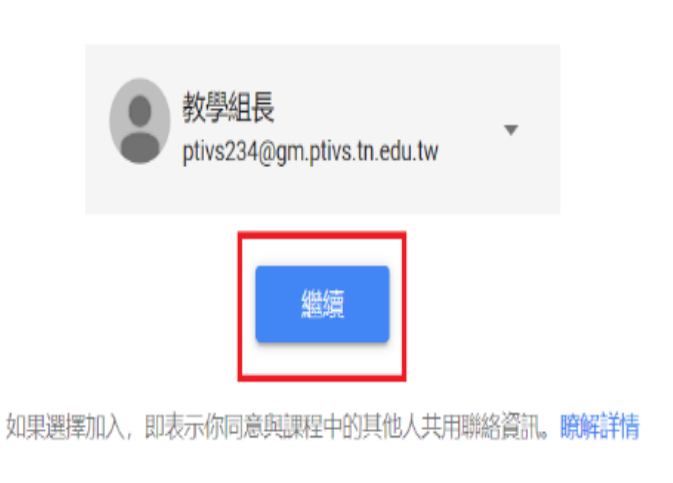

#### 選擇你的角色

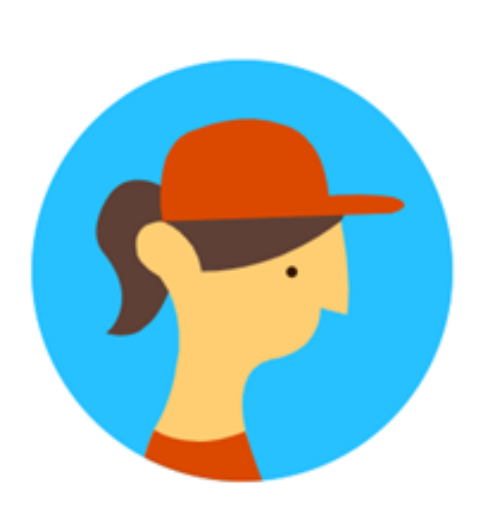

我是學生

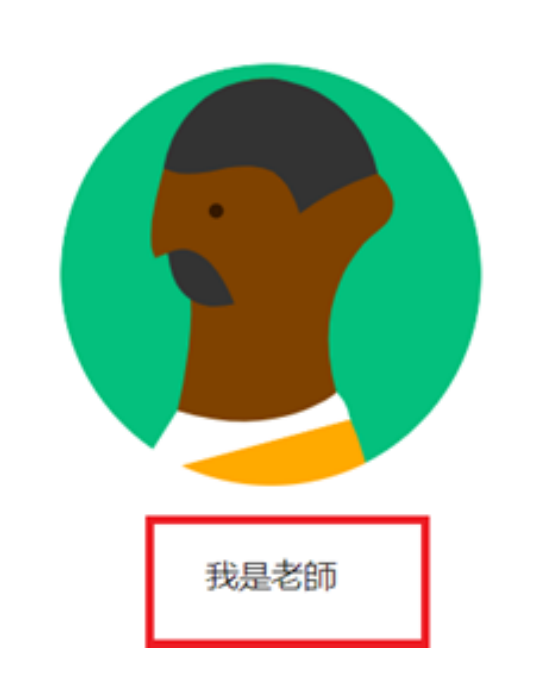

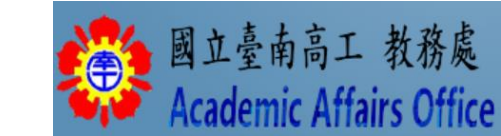

# - 、老師如何新增課程? (續)

≡ Google Classroom

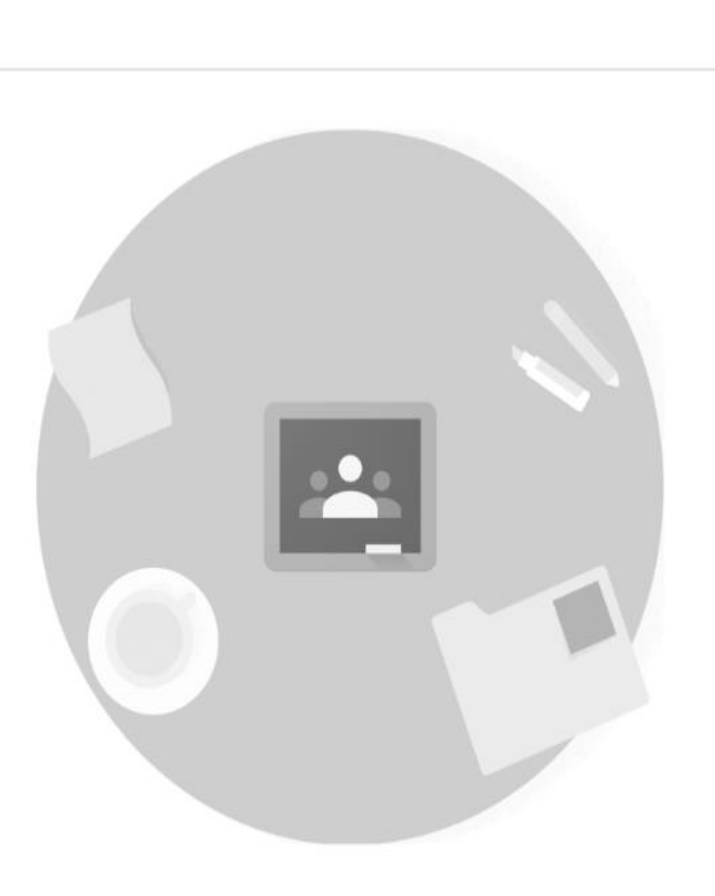

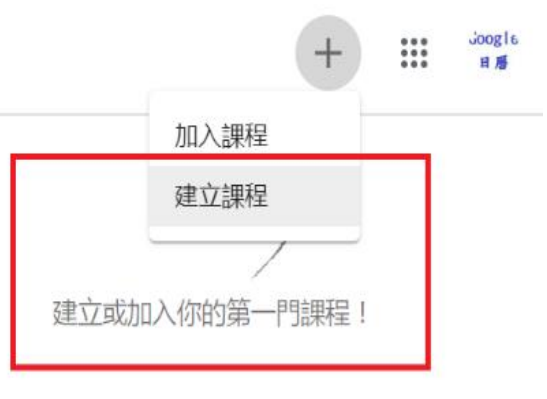

找不到你現有的課程嗎?

改用其他帳戶

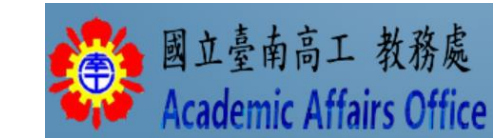

## 一、老師如何新增課程?(續)

#### 步驟:建立課程 --> 輸入課程相關資訊

<mark>目前在校與學</mark>生一同使用 Classroom 嗎?

如果是的話,貴校必須申請免費 G Suite for Education 帳戶,你才能使用 Classroom。瞭解詳情

G Suite for Education 可讓校方決定學生 能使用哪些 Google 服務,並針對校園環 境額外提供重要的隱私權和安全性防護。 學生在校無法透過個人帳戶使用 Google Classroom。

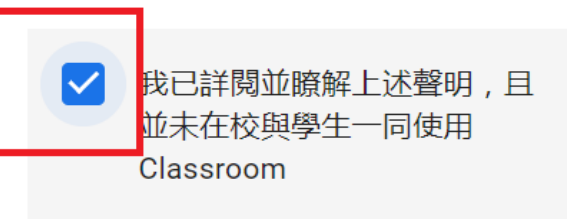

返回

| 建立課程                      |    |    |  |
|---------------------------|----|----|--|
| 課程名稱 (必填)<br>國立臺南高工_電子學 I |    |    |  |
| <sup>單元</sup><br>二極體應用電路  |    |    |  |
| <sup>科目</sup><br>電子學 I    |    |    |  |
| 教室<br>資訊二甲                |    |    |  |
|                           | 取消 | 建立 |  |

#### What's new in Classroom X

Get ready for the school year:

- See student grades for all assignments on the Grades page
- Test drive rubrics, originality reports, and SIS grade sync. Learn more
- Customize your Stream. Go to class settings >
   Classwork on the Stream

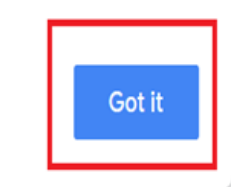

cademic Affairs Office

## 二、如何將同學加入班級?

步驟一:取得「課程代碼」

在網頁左上方位置就能看到此課程的專屬代碼,按**四**符號可以放大顯示。

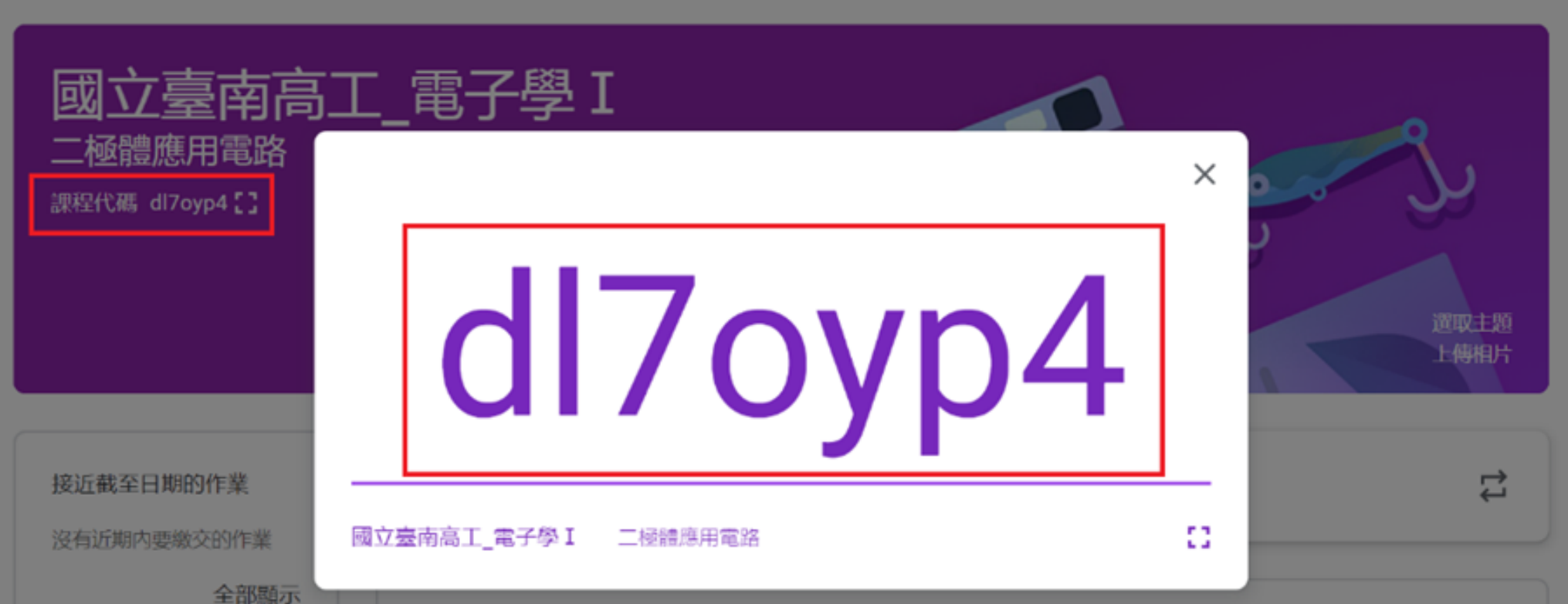

國立臺南高工 教務處 Academic Affairs Office

#### 、如何將同學加入班級? (續)

#### 步驟二:告知同學「課程代碼」

只要告知同學「課程代碼」,在同學登入 Google Classroom 後,選按「加入課程」

Academic Attairs Office

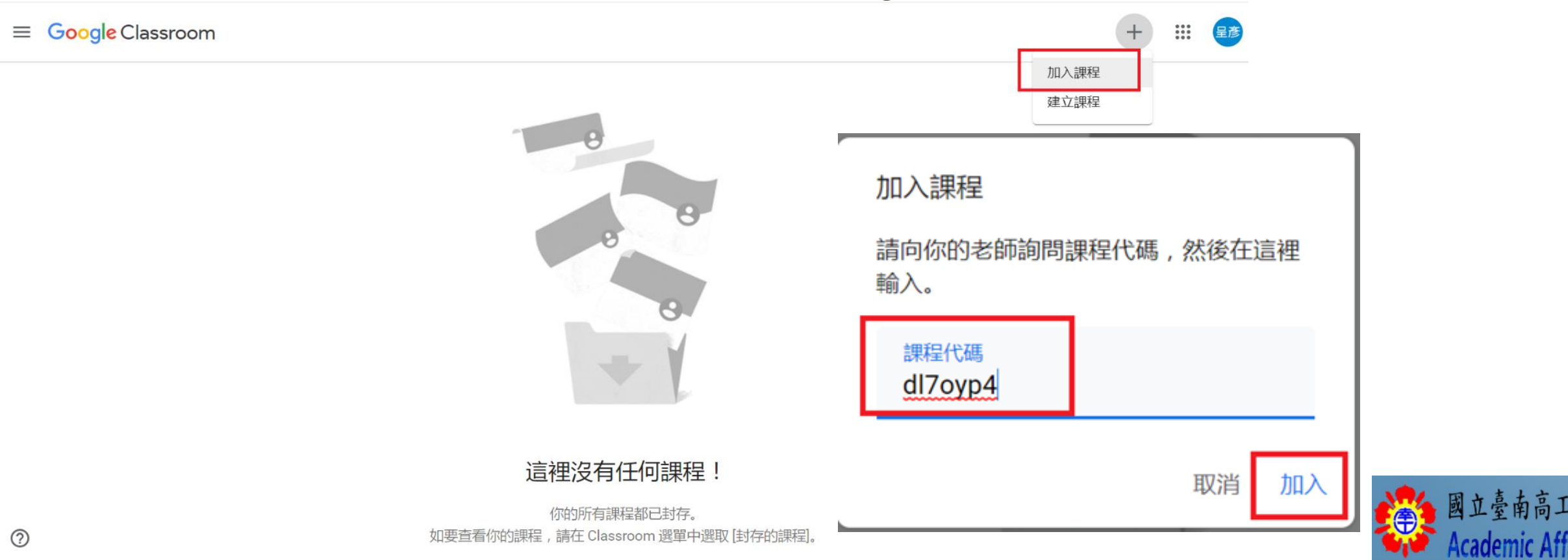

## 二、如何將同學加入班級? (續)

#### 步驟三:同學登入課程後畫面

| 國立臺南高<br>二極體應用電路          | 電子學 I       |      |      |  |
|---------------------------|-------------|------|------|--|
| 接近截至日期的作業<br>太好了,沒有近期內要繳交 | 向全班宣佈       |      |      |  |
| 的作業! 全部顯示                 | 在這裡查看班上;    | 建立訊息 | ×    |  |
|                           | ■ 利公古 检验期机管 |      | 我知道了 |  |

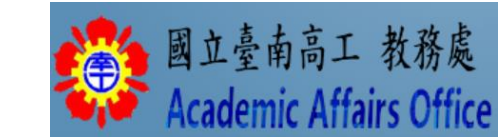

#### 利用【訊息串】向全班宣佈・有以下4種方法:

#### Google雲端硬碟、連結、檔案、YouTube,如下圖

| Google<br>目 <i>账</i> | 向全班宣佈… |
|----------------------|--------|

|   | 發布給 | 기지             | 100  | 5000 | ́ >н |  |     | 1                    |
|---|-----|----------------|------|------|------|--|-----|----------------------|
|   | 國立  | 臺南高            | -    | 所有學生 | •    |  |     |                      |
|   | 向全  | ≧班宣佈           |      |      |      |  |     |                      |
| ſ | 0 3 | 新增             |      |      |      |  | 取消  | 張貼 ▼                 |
|   |     | Google 雲<br>庙结 | 雲端硬碟 |      |      |  |     |                      |
|   |     | 檔案<br>YouTube  |      |      |      |  |     | 國立臺南高工 教務處           |
|   |     | YouTube        |      |      |      |  | 610 | Academic Affairs Off |

#### 方法一:單純公告文字訊息

#### 發布給

國立臺南高... ▼ 所有學生 ▼

#### 向全班宣佈

TO 資二甲同學

本週109/3/16~109/3/20上課需知

- 1、上課時, 要帶課本、筆記本與一種求知的心
- 2、預定109/3/20(五)第5節上課時,會有小考(本週上課範圍)

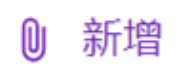

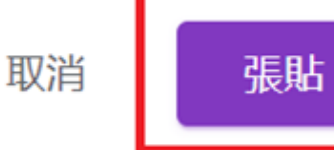

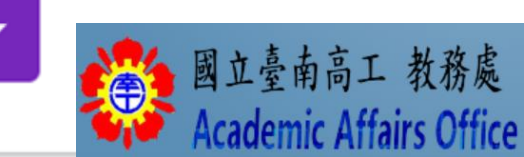

#### 方法一:單純公告文字訊息(續) · 學生端看到畫面 · 如下圖

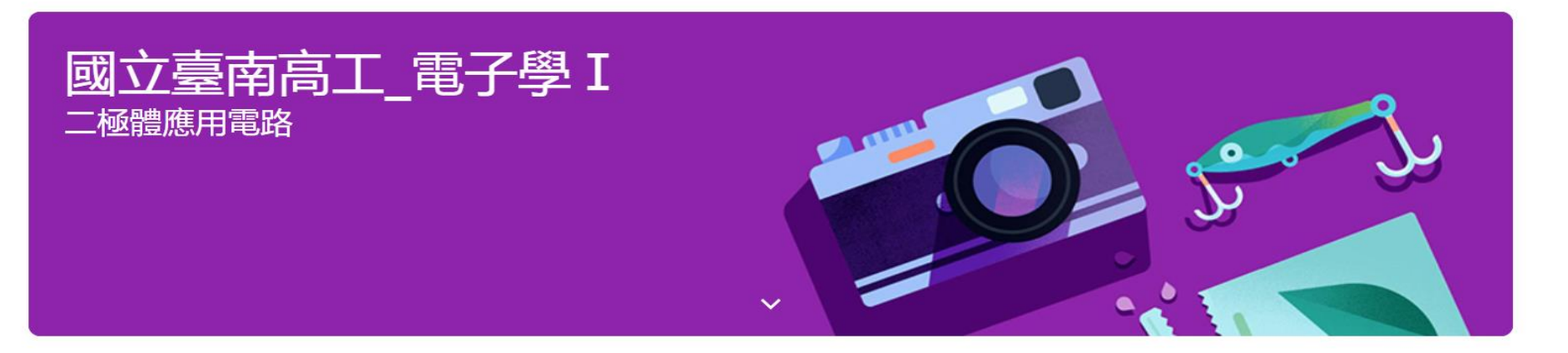

| 接近截至日期的作業                    | 向全班宣佈                                                                                                    |                          |
|------------------------------|----------------------------------------------------------------------------------------------------|--------------------------|
| 太好了,没有近期內要繳交<br>的作業!<br>全部顯示 | Joog16 謝呈彦<br>■ ▲ 上午6:12<br>TO 資二甲同學<br>本週109/3/16~109/3/20上課需知<br>1、上課時,要帶課本、筆記本與一種求知的心<br>2、預定109/3/20(五)第5節上課時,會有小考(本週上課範圍) | 學生可回覆訊息給老師,與老師互動         |
|                              | 謝謝老師的提醒!                                                                                                    | ►<br>Academic Affairs Of |

#### 方法二:老師端運用雲端硬碟資料公告資料給學生

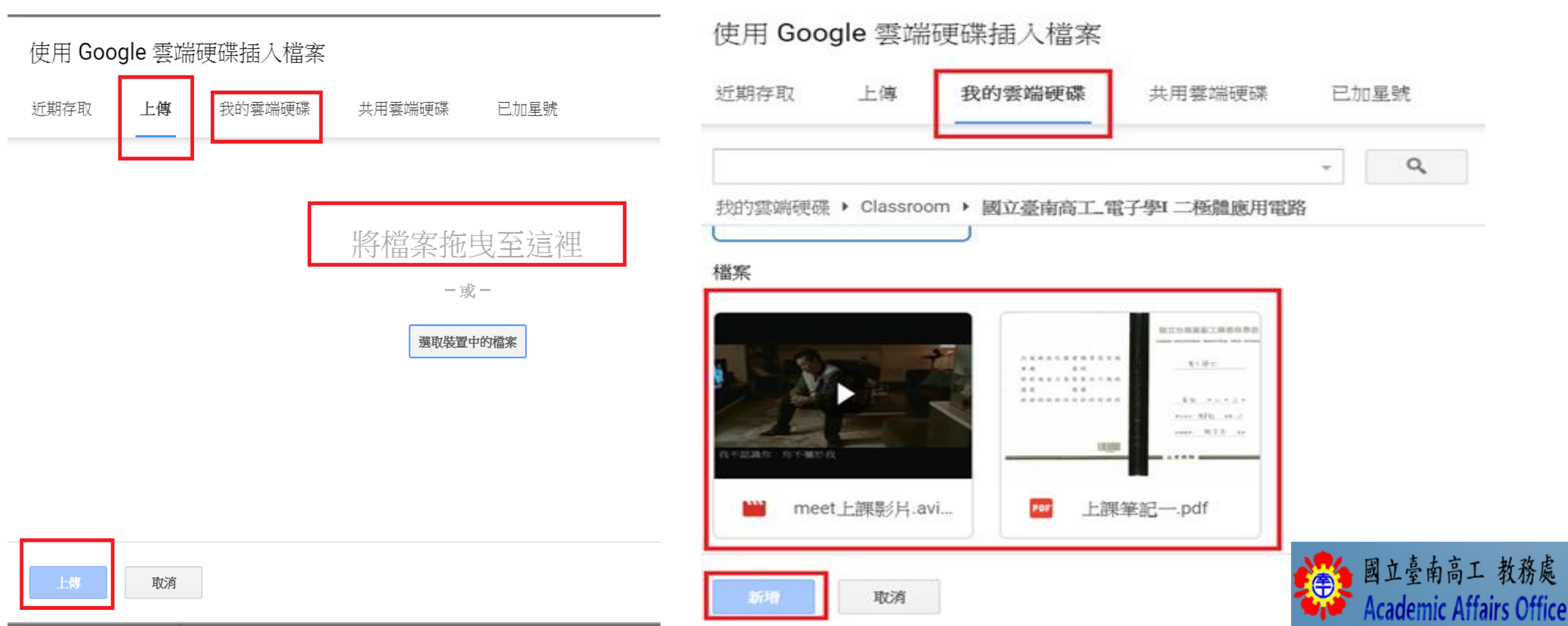

### 方法二:老師端運用雲端硬碟資料公告資料給學生(續)

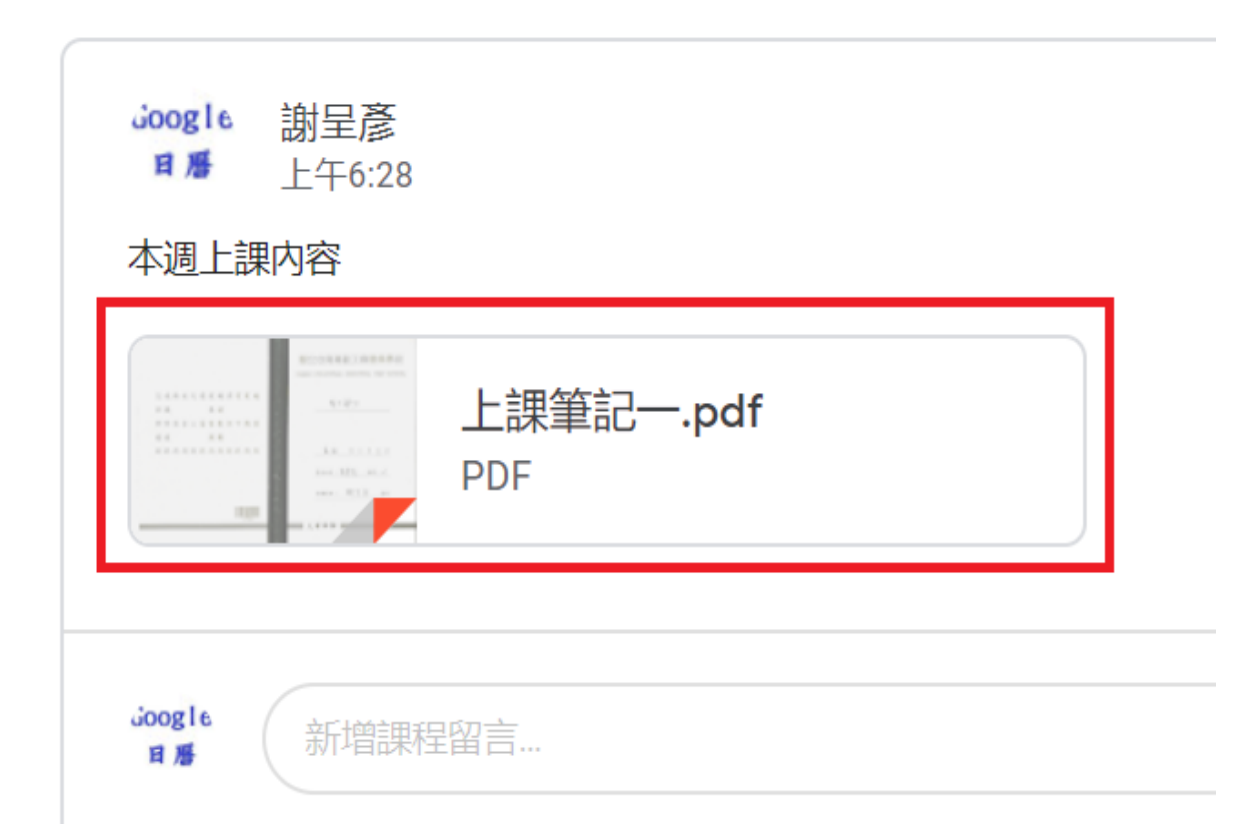

老師端公告運用範例一:給未到課同學上課筆記

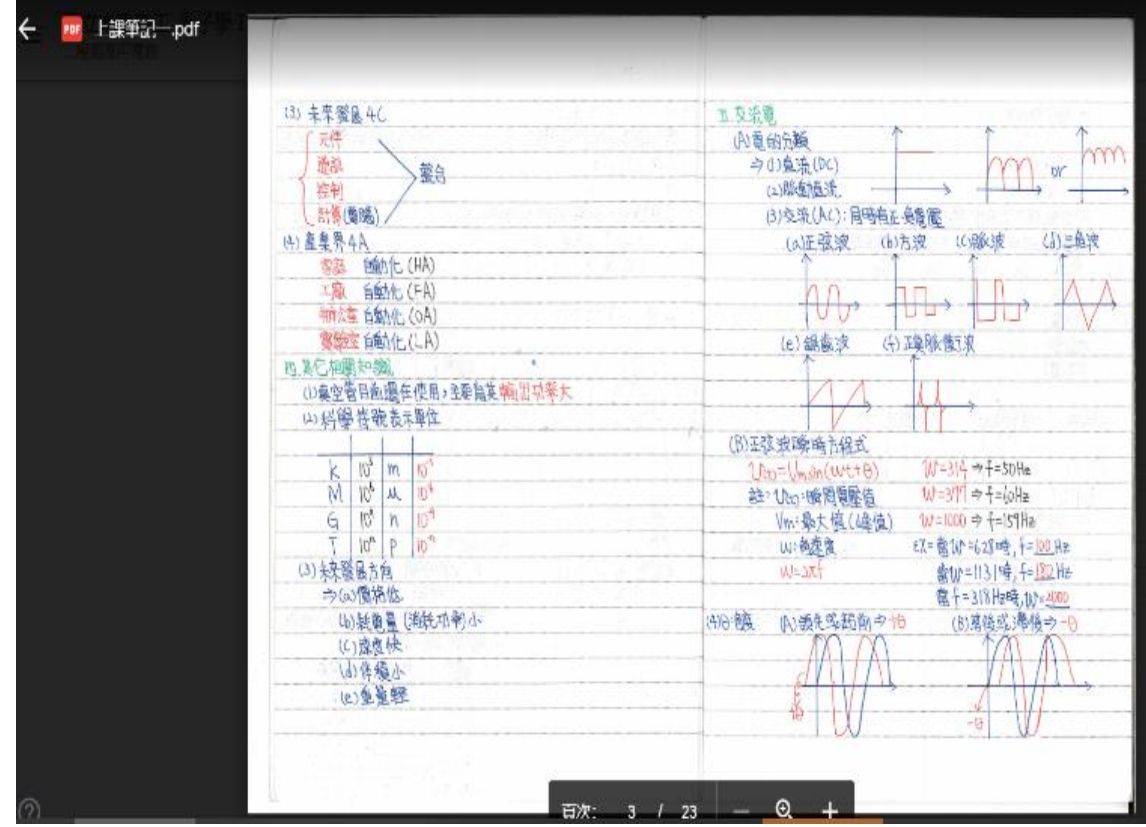

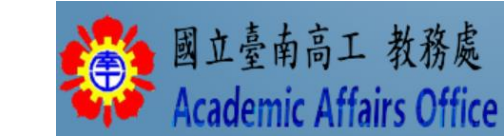

#### 方法二:老師端運用雲端硬碟資料公告資料給學生<sub>(續)</sub> 老師端公告運用範例二:新增自製meet教學影片給未到課同學上課

 Joogle
 謝呈彦

 日后
 上午6:59

Joogle

日曆

因應疫情,全班停課14天 老師自製影片線上教學

新增課程留言。

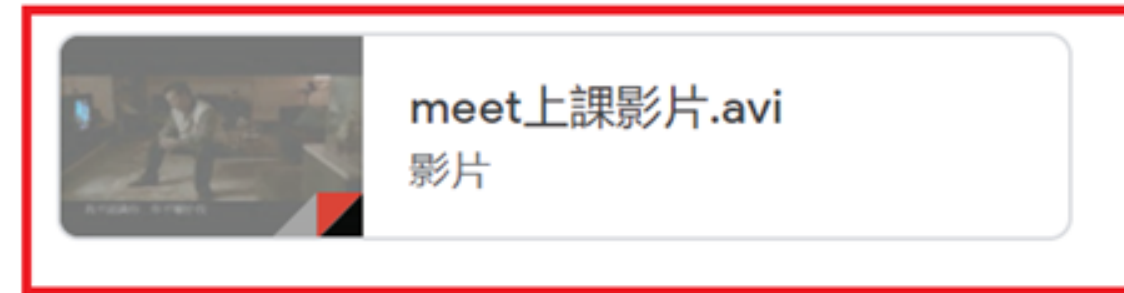

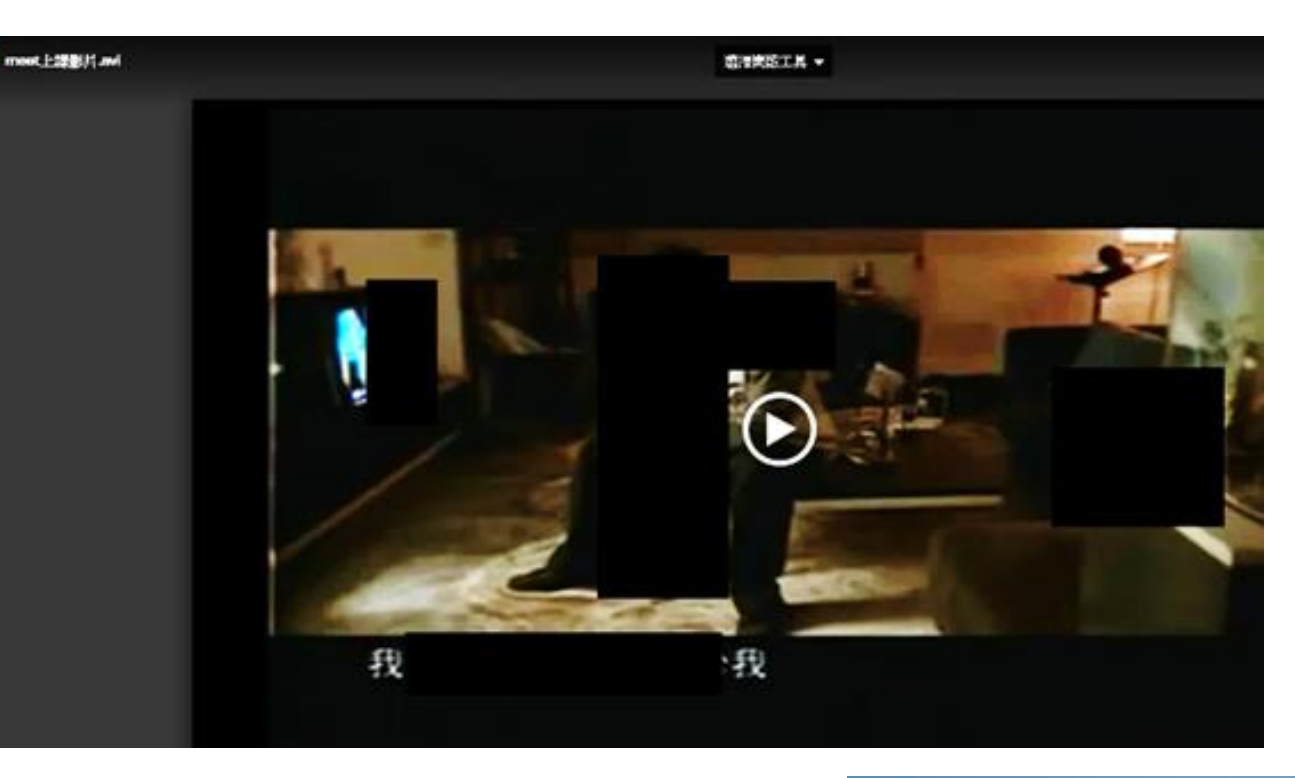

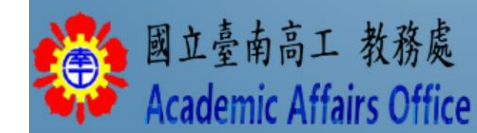

#### 方法二:老師端運用雲端硬碟資料公告資料給學生(續)

老師端公告運用範例三:連結YouTube影片(或連結教育雲、DeltaMOOCx愛學網等高中職開

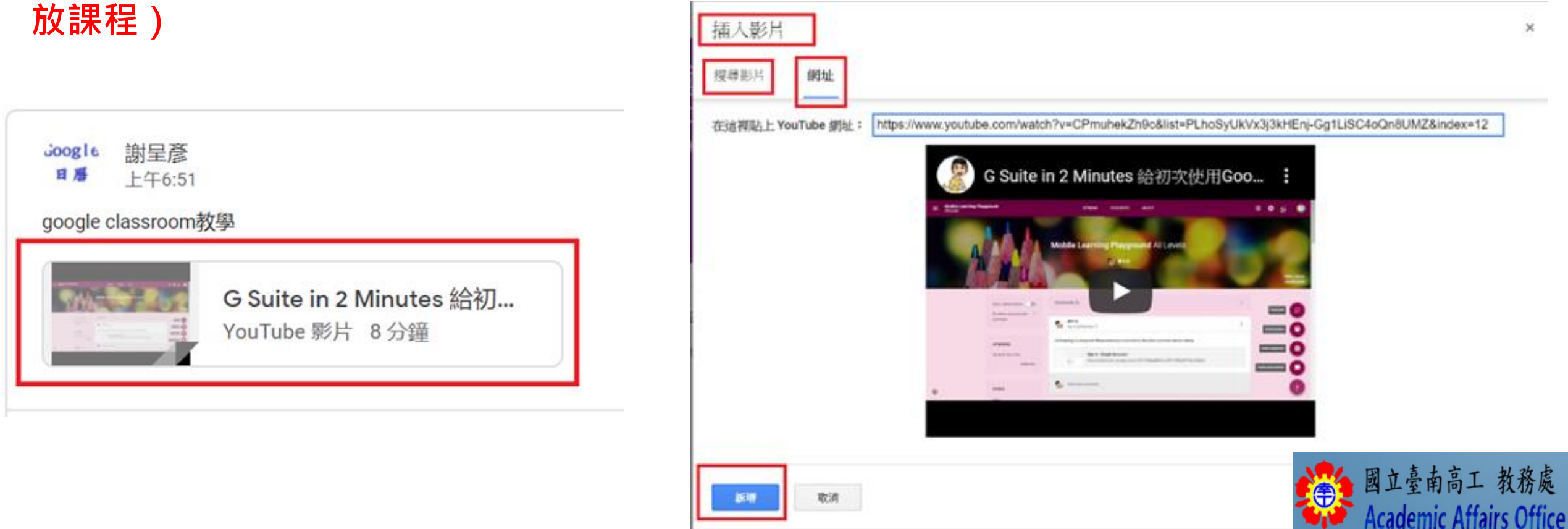

利用【課堂作業】建立,有以下4種方法: 作業、測驗作業、問題、資料,如下圖

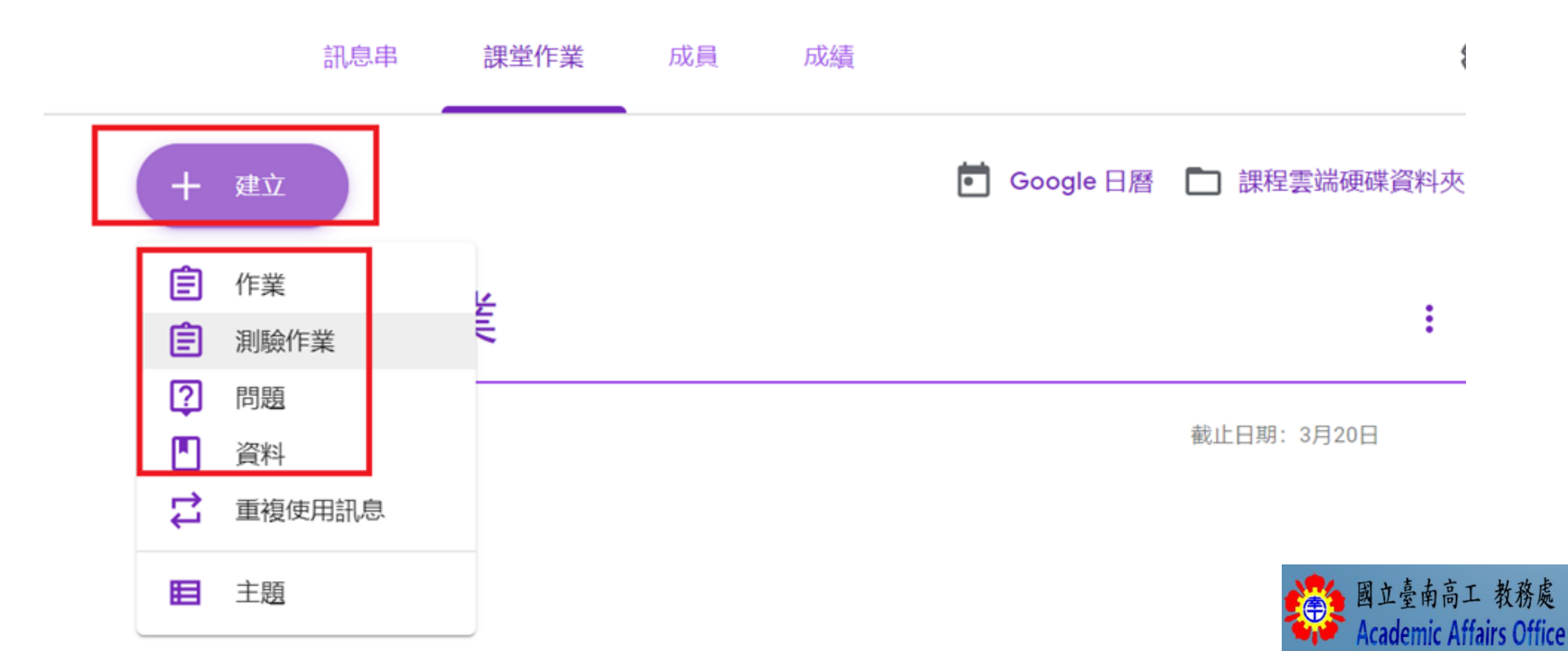

### 範例:指派作業

| × | 作業                                                                                       |                          | 儲存成為    | 功 出作業     | r |
|---|------------------------------------------------------------------------------------------|--------------------------|---------|-----------|---|
| Ē | <sup>標題</sup><br>電子學第一週作業                                                                | 發布給<br>國立臺南高…            | •       | 所有學生      | • |
| = | <sup>說明 (選填)</sup><br>請同學將本週第2章上課内容拍照,存放到WORD内容後,於3/25(三)前再回傳給老師<br>檔名:電子學第一週作業_資二甲87王大明 | 分數<br>100<br>載止日期        | ¥       |           |   |
|   | ◎ 新増 + 建立                                                                                | 3月25日 週三<br>主題           |         |           | • |
|   |                                                                                          | 沒有主題<br>評分量表<br>(学) 評分量表 | : 4 項準則 | J・260分 ×) | * |

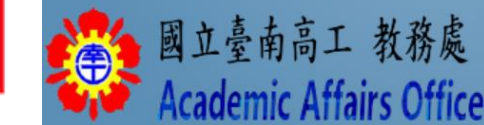

#### 範例:指派作業(續),編輯評分量表

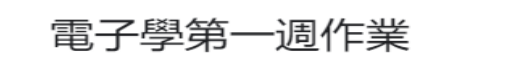

新增學生作業的評分準則,你也可以附上任何表現等級或說明。這個評分量表會在作業發還的同時提供給學生。

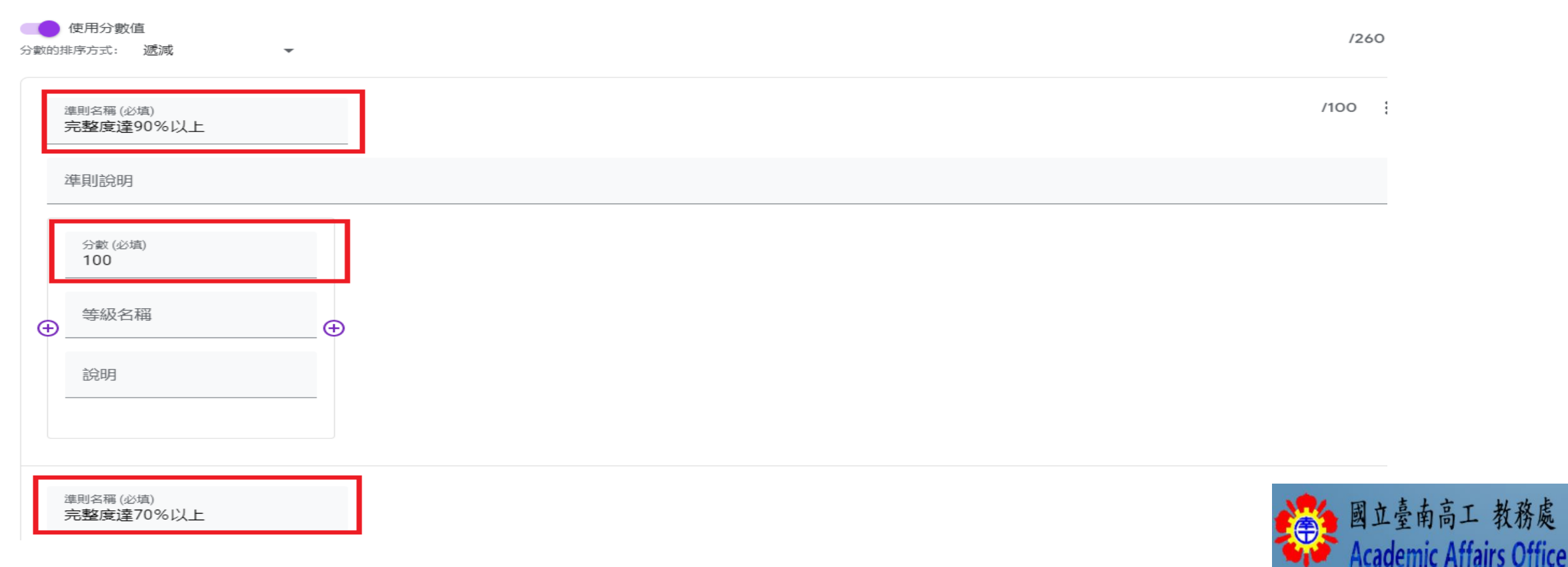

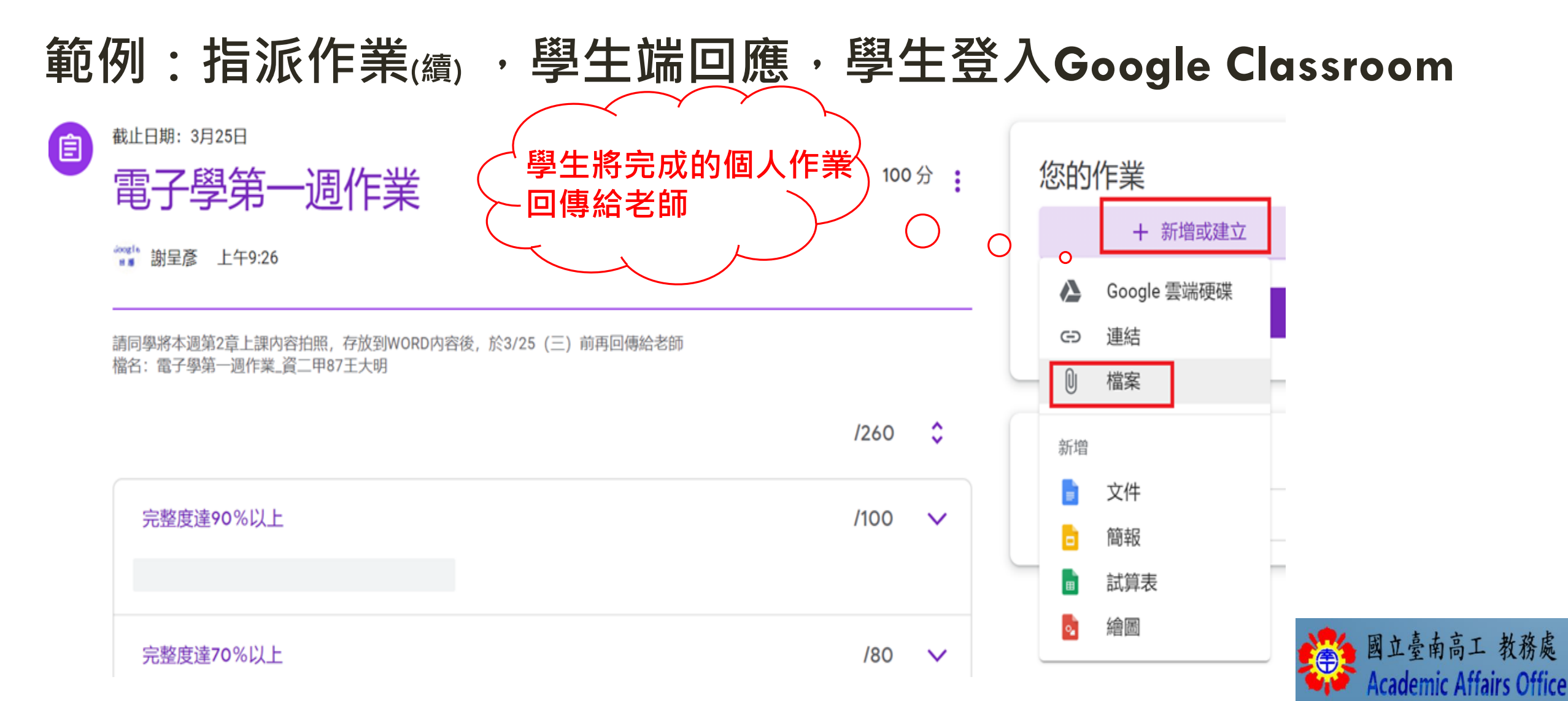

#### 範例:指派作業<sub>(續)</sub>,學生端回應,學生登入Google Classroom

#### 使用 Google 雲端硬碟插入檔案

| 近期存取    | 上傳      | 我的雲端硬碟        | 已加      | 屋號 |
|---------|---------|---------------|---------|----|
| 🖹 電子學第一 | 週作業_資二甲 | 187王大明.docx 7 | 773.88K |    |
| 加入更多檔案  |         |               |         |    |

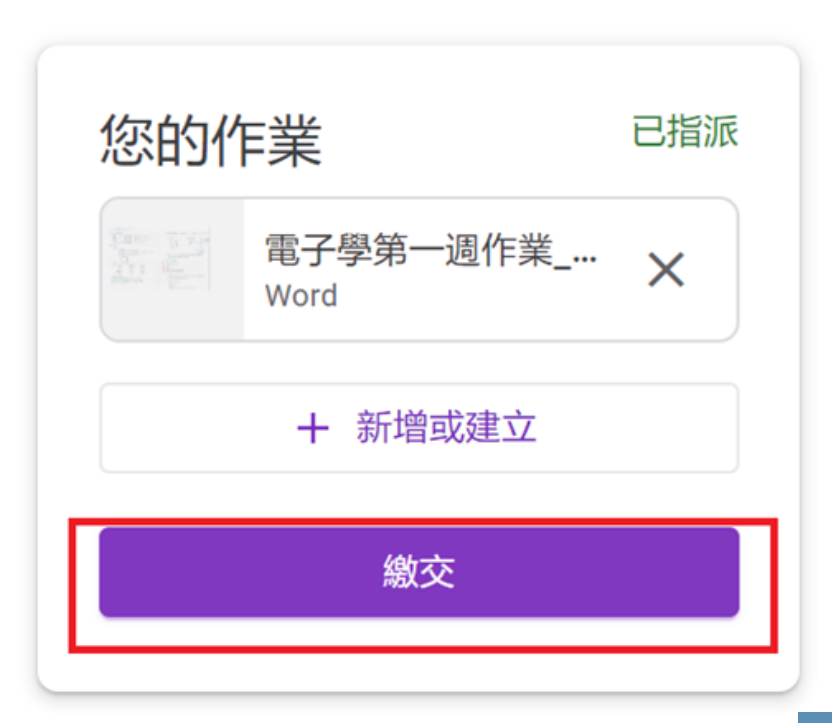

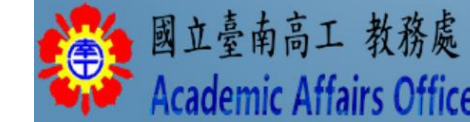

上傳取消

範例:指派作業(續),老師端評量成績,並發還給學生

| ■ 國立臺南高工_電子學 I<br>二極體應用電路 |        | 作業說明            | 學生的作業           |
|---------------------------|--------|-----------------|-----------------|
|                           | 100分 * |                 |                 |
| □ ● 所有學生                  |        | 電子學第一           | ·週作業            |
| 依狀態排序                     |        | <b>〇</b><br>已繳交 | <b>1</b><br>已指派 |
| 已指派                       |        | 所有繳交的作業         |                 |
| □ ② 謝星彦                   |        | (2) MRR         | ral -           |
|                           |        | 五星              |                 |
|                           |        | 電子學第一週一<br>已指派  | 作業_資            |

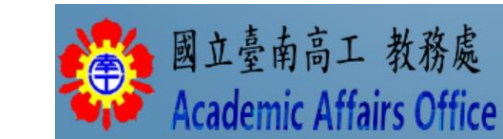

#### 範例:指派作業(續),老師端評量成績,並發還給學生(續)

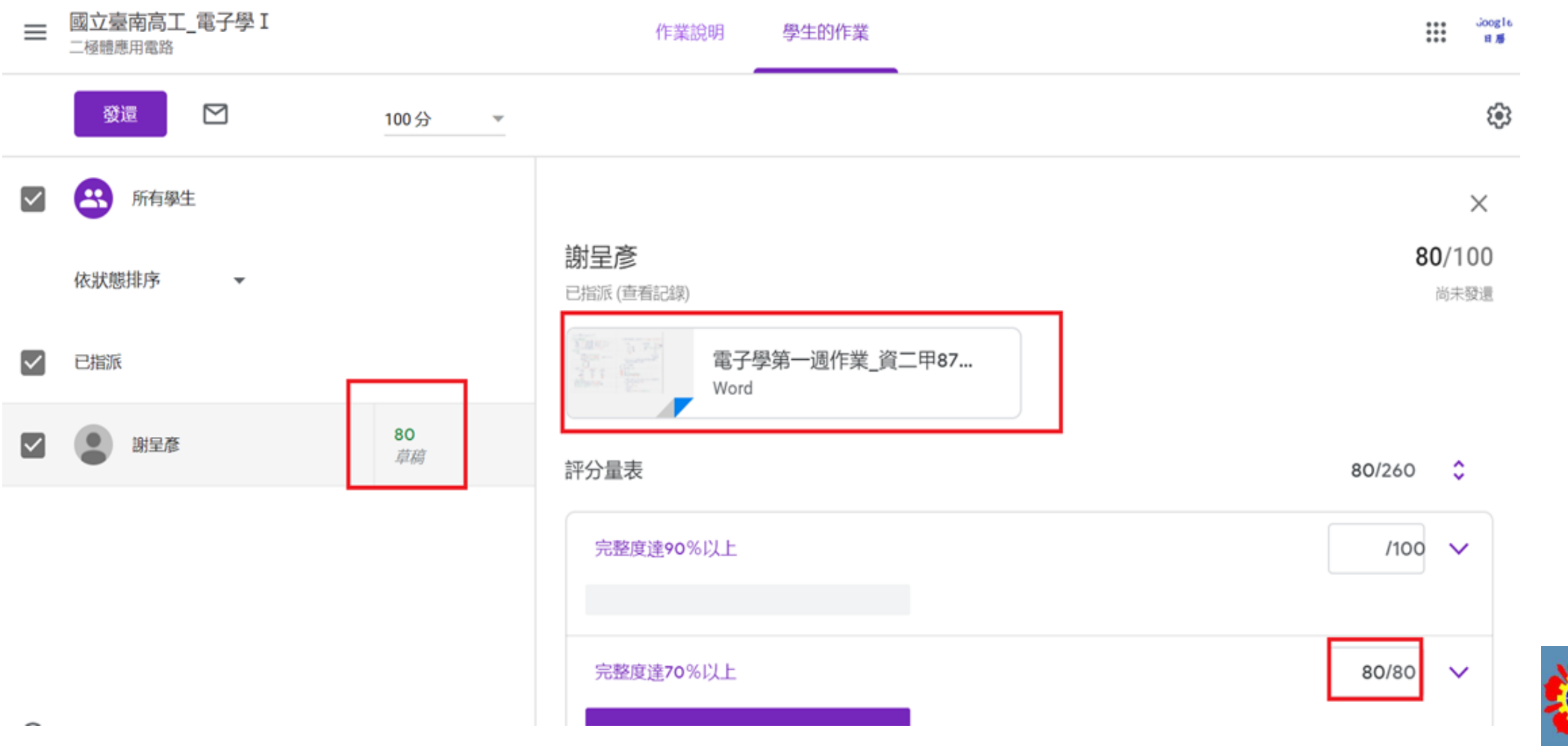

國立臺南高工 教務處

Academic Affairs Office

#### 範例:指派作業(續),老師端評量成績,並發還給學生(續)

訊息串 課堂作業 成員 發還作業給1位學生? Google 日曆 🛅 課程雲端硬碟資料夾 ② 查看你的作業 學生會收到通知, 並可查看你給予的所有成績。 電子學第一週作業 截止日期: 3月25日 謝呈彦 **80**/100 張貼日期:上午9:26 已評分 私人留言 請同學將本週第2章上課内容拍照,存放到WORD内容後,於3/25 (三)前再回傳給老師 檔名: 電子學第一週作業\_資二甲87王大明 發還 取消 詳分量表:4項準則・260分 查看作業 國立臺南高工 教務處 Academic Affairs Office